Kath. Theologie

sek-01-lsf-lv-importfunktion

Bearbeiter: Harms Version: 2013-12-19

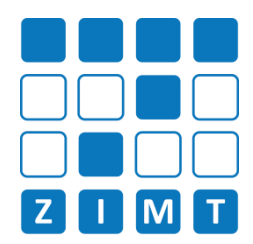

## FASTCARD 08

## 1) LSF einloggen 2) Lehrveranstaltung suchen 3) Lehrveranstaltung aufrufen Bitte nicht mit der Prüferkennung Unter dem Menüpunkt "Meine Funktionen" > Lehrveranstaltung in der Ergebnisliste über den (zum Beispiel "p-harms") einloggen. "Import von Veranstaltungen" geben Sie die Edit-Button bearbeiten/auswählen AKUON || Status 🗠 🖂 || Nummer 🗠 Veranstaltungsnummer ein und klicken Sie auf Suche starten WiSe 2011/12 9999901 Lehrperson 0000041 bearbeiten: Datensatz in Zeile 1 Lohrporcon uuuuu7 4) Lehrveranstaltung Importieren Was, wenn die Lehrveranstaltung nichtgefunden wird? Setzen Sie einen Haken bei dem gewünschten Modul und speichern Sie Ihre Auswahl. 1. Schauen Sie nach, ob die Lehrveranstaltung in einem anderen Zuordnung von fremden Veranstaltungen zu eigenen Zuordnung von fremden Veranstaltungen zu eigenen Übe Semester angeboten wird? 331101k Grundzüge der friesischen Landeskunde und Ges 331101k Grundzüge der friesischen Landeskunde und Geschic Lehrveranstaltungen Lehrveranstaltungen 2. Stellen Sie sicher, dass die BA Vermittlungswissenschaften **BA Vermittlungswissenschaften** Fächer Fächer Lehrveranstaltung zum Import Anglistik Friesisch freigegeben ist. Biologie Weitere Angebote (ohne Modulzuordnung) Geschichte Chemie Modul 4 Deutsch als fremde Sprache GVGK (PO 2005) Dänisch Modul 7 Optionalbereich Ev. Theologie Gaststudium Friesisch Geographie Germanistik Die Veranstaltung wurde nun in die Geschichte ausgewählten Module importiert. Modul 4 Gesundheit und Ernährung